TEBEOS programında Güney Ecza Koop E-Fatura aktarımı için;

"E-Fatura" butonuna basılır.

| E TebEOS       |               |                |                |                 |               |             |               |              |                |                         |             |                     |                |      |                                |  |
|----------------|---------------|----------------|----------------|-----------------|---------------|-------------|---------------|--------------|----------------|-------------------------|-------------|---------------------|----------------|------|--------------------------------|--|
| Alış İşlemleri | Satiş İşlemle | sri Ürün İşler | nleri Cariİşle | mleri Muhase    | sbe ve Stok I | şlemleri Ra | and the state | tikler Tanır | lama İşlemleri | Duyurular               | Sistem Yone | timi                | _              | _    |                                |  |
| (1)<br>Sate    | Tüm Alşlar    | tim Safijlar   | Crün tilgileri | Hasta Bilgileri | its Doğrula   | Gün ste     | E- Fatura     | Sto Zarar    | SGK<br>MEDULA  | ECP<br>ILAC<br>ECP Ilaç |             | SGK<br>Medula Kont. | Uzaklan Yardım | Ches | RP<br>BAŞLAT<br>TebRpyi Başlat |  |
|                |               |                |                |                 |               |             |               |              |                |                         |             |                     |                |      |                                |  |

Aktarım ekranında depo tanımı yapmak için gelen ekranda "**Depo Kartı**" butonuna ve "**Depo Ara**" butonlarına basılır.

| Al Jahneli Sata Jahneli Urun Jahneli Drun Jahneli Muhasebe ve Stok Jahneli Muhasebe ve Stok Jahneli Rapodar ve latatistikar Tanniana Jahneli Dugunda Sisten Yönetini<br>Sofa Viiin Alajor Viiin Satajaer Hasta Bajaleri Hasta Bajaleri Hisologina Cancelle K-ndra Viener Mula Viener Viener | etos 🔤 🗮                                                                                                    |
|----------------------------------------------------------------------------------------------------|----------------------------------------------------------------------------------------------------|
| Vergi No Vergi No Vergi No Network Network Network Vergi No Network Network<                                                                                                    | emleri Satış İşlemleri Ürün İşlemleri Cari İşlemleri Muhasebe ve Stok İşlemleri Raporlar ve İstatistikler Tanımlama İşlemleri Duyurular Sistem Yonetimi                                                                                                    |
| E - Fatura Aktarma Ekrani     Depo   Miod Tarihi Formah   YYYY/AA   Obaba önceden aktarimis faturalan tekrar aktar.   Miod Tarihi Formah   YYYY/AA   Obaba önceden aktarimis faturalan tekrar aktar.   Miod Tarihi Formah   YYYY/AA   Obaba önceden aktarimis faturalan tekrar aktar.   Miod Tarihi Formah   YYYY/AA   Obaba önceden aktarimis faturalan tekrar aktar.   Miod Tarihi Formah   YYYY/AA   Vergi No   Hesap No   E-Mail   XML Dosyasi:   Tarih   Fatura Tipi   Fatura Yeri                                                                                                    | Image: Tom Alglar       Image: Tom Seligieri       Image: Tom Seligieri       Im |
| Depo       Image: Depo Karti         Midd Tarihi Formati       YYYY/AA       Image: Depo Karti         Midd Tarihi Formati       Image: Depo Karti       Image: Depo Karti         Farkis XML'den Verileri Çek       Image: Depo Karti       Image: Depo Karti         Farkis XML'den Verileri Çek       Image: Depo Karti       Image: Depo Karti         Şirket       Vergi No       Hesop No       E-Mail         Karekod Kontrol       Karekod u bu alana okulunuz.       Image: Depo Karti         Fatura No       Tarih       Fatura Tipl       Fatura Yeri       Seg                                                                                                    | - Fatura Aktarma Ekrani                                                                                                    |
| Miad Tarihi Formah YYYY/AA Daha önceden aklanılmış fakultaları tekrar aklar.<br>Miad Tarihi Formah YYYY/AA Daha önceden aklanılmış fakultaları tekrar aklar.<br>Miad Tarihi Formah YYYY/AA Daha önceden aklanılmış fakultaları tekrar aklar.<br>Miad Tarihi Formah YYYY/AA Torikaları tekrar aklar.<br>Miad Tarihi Formah YYYY/AA Torikaları tekrar aklar.<br>Miad Tarihi Formah YYYY/AA Torikaları tekrar aklar.<br>Miad Tarihi Formah YYYY/AA Torikaları tekrar aklar.<br>Miad Tarihi Formah YYYY/AA Torikaları tekrar aklar.<br>Miad Tarihi Formah YYYY/AA Torikaları tekrar aklar.<br>Miad Tarihi Formah YYYY/AA Torikaları tekrar aklar.<br>Tarihi Fatura Tipi Fatura Yeri Seç                                                                                                    | epo Depo Karti                                                                                                    |
| Farkli XML'den Verileri Çek     XML'den Verileri Çek     Exception     Exception <th< td=""><td>ad Tarihi Formati YYYY/AA 💌 🗹 Daha önceden aktanimiş fatvaları tekrar aktar.</td></th<>                                                                                                    | ad Tarihi Formati YYYY/AA 💌 🗹 Daha önceden aktanimiş fatvaları tekrar aktar.                                                                                                    |
| Şirket     Vergi No     Hesap No     E-Mail     XML Dosyasi :       Karekod Kontrol     Karekodu bu alana okufunuz.                                                                                                    | Farkli XML'den Verileri Çek 🗰 XML'den Verileri Çek 💽 teBEOS'a Aktar ITS Korekod Giriş ITS kisenlari                                                                                                    |
| Karekod Kontrol Karekodu bu alana okutunuz.<br>Aldanian Fatura Bilgileri<br>Fatura No. Tarih Fatura Tipi Fatura Yeri Seç                                                                                                    | ket Vergi No Hesap No E-Mail XML Dosyası :                                                                                                    |
| Aktonion Fotura Bilgileri           Fatura No.         Tarih         Fatura Tipi         Fatura Yeri         Seç                                                                                                    | ekod Kontrol Karekodu bu alana okutunuz.                                                                                                    |
| Fatura No. Tarih Fatura Tipi Fatura Yeri Seç                                                                                                    | Aktorian Fatura Bilgileri                                                                                                    |
|                                                                                                    | ra No. Tarih Fatura Tipi Fatura Yeri Seç                                                                                                    |

yeni açılan depo adı satırına "GÜNEY" yazarak enter tuşuna basınız. "Depo Adı" alanında görünen "GÜNEY ECZA KOOP." satırını seçiniz.

| Depo Giriş Kartı          | ×                      | <b>_ x</b> |
|---------------------------|------------------------|------------|
| Depo Adı                  | Depo Ara               |            |
| Adres/ Telefon -<br>Adres | 2 GÜNEY ECZA ▼         | <b>-</b> 0 |
|                           | GÜNEY ECZA KOOP.       | " Pa       |
| II<br>Telefon 1           | +90() Telefon 2 +90()  |            |
| Fax                       | +90() E-posta          |            |
| FTP Adresi                |                        |            |
| XmlDizini                 |                        |            |
| BBS No                    | GLN No                 |            |
| Ana Depo                  |                        |            |
| Vergi Dairesi Adı         | No                     |            |
| İthal İskontosu %         | Peşin İskontosu %      |            |
| Mal fazlasından k         | KDV alır     Ø         |            |
| ek                        | KLE SIL KAYDET SVAZGEÇ |            |

Güney Ecza Koop'a ait cari kart üzerinde aşağıdaki alanları doldurunuz ve "Kaydet" butonuna basınız.

|                                                        |                                                 | 1                                           |
|--------------------------------------------------------|-------------------------------------------------|---------------------------------------------|
|                                                        | E Depo Giriş Kartı 🗙 🗙                          |                                             |
| ✓ Daha önceden aktarılmış faturaları tel               |                                                 |                                             |
| i Çek 💮 XML'den Verileri Çek E-Fat                     | Depo Adı GÜNEY ECZA KOOP. Depo Ara              |                                             |
| Vergi No Hesap No                                      | Adres/Telefon<br>Adres MERSIN 1                 |                                             |
| alana okutunuz.                                        |                                                 |                                             |
|                                                        | ii içel 👻                                       | Fature Vani                                 |
|                                                        | Telefon 1 +90(24)1 10 00 Telefon 2 +90( )       | ratura teri                                 |
|                                                        | Fax +90() E-posta                               |                                             |
|                                                        | Web Sayfası 2 E-Datura Listesinde Göster        |                                             |
|                                                        | FTP Adresi                                      |                                             |
| Barkod Etiket F. Depocu F. Eczacı F.                   | XmlDizini Xml Dosyası Seç                       | sKar Oran Ecz.Kar Tutar İthal Kdv Tipi Miad |
|                                                        | E-Fat. Trh Formati                              |                                             |
|                                                        | BBS No GLN No 8680643300013                     |                                             |
|                                                        | Ana Depo 🔹                                      |                                             |
|                                                        | Diğer                                           |                                             |
|                                                        | Vergi Dairesi Adı No                            |                                             |
|                                                        | ithal İskontosu % 2                             |                                             |
|                                                        | Yerli İskontosu % Extra İskonto %               |                                             |
|                                                        | Mal fazlasından KDV alır 🕑 Depo aktif Durumda 💌 |                                             |
| GTIN Si                                                | EKLE SIL KAYDET 🛞 VAZGEÇ                        |                                             |
|                                                        | 4                                               |                                             |
| <gösterilece< td=""><td>Т</td><td></td></gösterilece<> | Т                                               |                                             |

Daha sonra "Depo" listesinden Güney Ecza Koop. satırını seçtikten sonra "Güney Fatura" butonuna basınız.

| E - Fatura Aktarr            | na Ekranı                                                               |                                                                                                    |
|------------------------------|-------------------------------------------------------------------------|----------------------------------------------------------------------------------------------------|
| Depo                         | GÜNEY ECZA KOOP.                                                        | Depo Karts                                                                                                |
| Miad Tarihi Formatı          | Depo Adi<br>AS ECZA DEPOSU A.Ş. GAZİANTEP ŞUBESİ<br>BIRLİK ECZA DEPOSU  | vra aktar.<br>Ura EBEOS'a Aktar ITS Karekod Giriş<br>ITS Toplu ITS Töm Alışlar<br>Bildirim EBEDI Bildirim |
| Şirket<br>Karekod Kontrol Ka | Deneme Deposu<br>DİLEK ECZA DEPOSU A.Ş.<br>EDAK ECZA KOOP.MERSİN ŞUBESİ | E-Mail XML Dosyası :                                                                                      |
| Fatura No                    | GÜNEY ECZA KOOP.<br>HEDEL COL DEROSILA S. MARMARA İSTANBUL KAN          | Tarih Fatura Tipi Fatura Yeri Seç                                                                         |
|                              |                                                                         | <gösterilecek veri="" yok=""></gösterilecek>                                                              |

## açılan ekranda, "Giriş" butonuna basınız.

| E TEBEOS                                                           | <b>A</b>                                                                                                    |                                                                    |
|--------------------------------------------------------------------|----------------------------------------------------------------------------------------------------|--------------------------------------------------------------------|
| Alış İşlemleri Satış İşlemleri Ürün İşlemleri Cari İşlemleri Muhas | əbə və Stok İşləmləri Raporlar və İstatistiklər Tanımlama İşləmləri Duyurular                                                                                                    | Sistem Yönetimi                                                    |
| Sahy Tüm Alışlar Tüm Sahylar Ürün Bilgileri Hasta Bilgileri        | in Doğrula Güncelle E- Fatura Stok Zarar Provizyon ECP ilaç                                                                                                    | RP<br>UYARILAR<br>Rp Uyarilar Medula Kont, Uzaktan Tardim Çıkış Te |
| E Güney Ecz. Koop. E - Fatura Listesi                              |                                                                                                    |                                                                    |
| Dönem Aralığı 21.12.2012 💌 - 28.12.2012                            | 💌 📘 Listele 💽 E-Fatura Iktar 🔽 Giriş                                                                                                    |                                                                    |
| Sepili Fatura Tarihi                                               | Fatura No Genel Tutar                                                                                                    | FaturaTürü Şube Adı                                                |
|                                                                    | Güney Ecz. Koop. E - Fatura Kullanıcı Tanıml         Kullanıcı Adı         120XXXXX         Şifre         Systematica         Image: Signature         Image: Signature | ama 🚬 🗶                                                            |

"Kullanıcı Adı" ve "Şifre" alanlarına gireceğiniz bilgileri,

<u>http://www.geksepeti.com</u> adresine internet şifreniz ile giriş yaptıktan sonra, **"E-Fatura Entegrasyon"** butonuna basarak görebilirsiniz. Bu bilgileri girdikten sonra "**Kaydet**" butonu ile fatura aktarım ayarları tamamlanmış olur.

| A DESCRIPTION OF THE OWNER OF THE OWNER OF |                              |                |        |
|--------------------------------------------|------------------------------|----------------|--------|
| Http://www.geksepeti.com/eczane/loginv2    | ာ → 🗟 ୯ 🗙 🔀 GÜNEY ECZA KOOP. | ×              | + ☆ \$ |
|                                            |                              |                |        |
| E-Fatura Entegrasyon                       | Kullanıcı adınız : 120XXXXX  | Arbury cluster |        |
|                                            | Sirreniz : XXXXXXXXXXXXX     | tekrar oluştur |        |
|                                            |                              |                |        |
| Sipariş Bilgisi 🕨                          |                              |                |        |
| Problemli Karekodlar                       |                              |                |        |
| D lade İşlemleri                           |                              |                |        |
| Hesap Bilgi 🕨                              |                              |                |        |
| 🍠 Ürün Bilgi 🕨                             |                              |                |        |
| Nöbetçi Eczaneler                          |                              |                |        |
| 🔊 Kullanıcı İşlemleri 🕨                    |                              |                |        |
| Cikiş Çikiş                                |                              |                |        |
|                                            |                              |                |        |

Son olarak da "E-Fatura Aktar" butonuna basarak Güney Ecza Koop Faturalarını, TEBEOS programına aktarmış oluruz.

| E Tebrus       |               |                  |                             |                 |               |              |                 |               |                | R           |             |            |                        |         |                     |   |
|----------------|---------------|------------------|-----------------------------|-----------------|---------------|--------------|-----------------|---------------|----------------|-------------|-------------|------------|------------------------|---------|---------------------|---|
| Alış İşlemleri | i Satış İşlen | nleri Ürün İşler | mleri Cariİşle              | emleri Muhase   | ebe ve Stok İ | şlemleri Raj | porlar ve İstat | stikler Tanım | lama İşlemleri | Duyurular   | Sistem Yöne | etimi      |                        | _       |                     |   |
| 1              | €             | ttt              | ٩                           | İİ              | ?             |              | 5               | AY            | SGK            | ECP<br>ILAÇ |             | SGK        | <b>i</b> ≠i            | Ē       | <b>RP</b><br>BAŞLAT |   |
| Satiş          | Tüm Alışla    | Tüm Satışlar     | Ürün Bilgileri              | Hasta Bilgileri | its Doğrula   | Güncelle     | E- Fatura       | Stok Zarar    | Provizyon      | ECP ilaç    | Rp Uyanlar  | Medula Kon | t. Uzaktan Yardır<br>) | n Çıkış | TebRpyi Başla       | t |
| EGüne          | y Ecz. Koop   | . E - Fatura L   | istesi                      |                 |               |              |                 |               |                |             |             |            |                        |         |                     |   |
| Dönem A        | Aralığı 21.1  | 2.2012           | <ul> <li>▼ - 28.</li> </ul> | 12.2012         | •             | Listele      | E-Fa            | tura Aktar    | Giriş          |             |             |            |                        |         |                     |   |
| Se             | eçili         | Fatura Tarihi    |                             |                 | Fatura No     |              |                 | uenel Tu      | tar            |             | F           | aturaTürü  | Şube                   | e Adı   |                     |   |
|                |               |                  |                             |                 |               |              |                 |               |                |             |             |            |                        |         |                     |   |
|                |               |                  |                             |                 |               |              |                 |               |                |             |             |            |                        |         |                     |   |
|                |               |                  |                             |                 |               |              |                 |               |                |             |             |            |                        |         |                     |   |
|                |               |                  |                             |                 |               |              |                 |               |                |             |             |            |                        |         |                     |   |